## Take note before you begin:

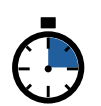

The system will timeout after 15 minutes of inactivity. If this happens, you will need to logout, clear history, and log back in to start over.

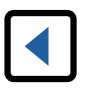

DO NOT click the "back arrow" on your browser. Clicking the "back arrow" may cause your registration to fail. Continue with the registration process and email any changes you have to registrar@iasb.com.

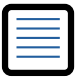

Individuals must be listed on your current District Roster to be registered for this event. Update Roster Instructions here.

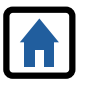

Housing is not assigned until payment is received for both Conference registration and housing nonrefundable deposit. A Purchase Order does not equal payment.

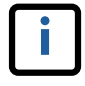

Event information may be viewed on the District's Group Registration Statement. Instructions for viewing here.

- 1. Go to your Member Login at www.iasb.com.
- 2. Click the Events Calendar. Search Event Name: Joint Annual Conference. Click Joint Annual Conference 2021.
- 3. Select Register a Board Member or a Group. (Use this option for event information to show on Group Registration Statement) Click Continue to Event Registration.
- 4. Click Add a Group Registrant.

Click the down arrow on **Registrant Name** and select individual to register. If Registrant does not need housing, follow Step A (below). If Registrant does need housing, follow Step B (below).

- If Registrant does not need housing or Α. Pre-Conference Workshop(s):
  - a. List any Accessibility Requirements or Special Dietary Needs in the box provided.
  - b. Select Continue to add spouse/child guest name(s), if needed. (Do not add guest names at this time if you do not know both first and last names. Guests can be added later using the 2021 Change/Cancellation Form.)
  - c. Enter Spouse/Child name (First and Last Name required.) Select Add Another Guest; repeat as needed
  - d. When all your Spouse/Child names are entered, select Add to Group (If Skip is selected, no Spouse/Child names are entered).
  - e. If you have additional members to register, click Select Add a Group Registrant or proceed to Step 5.
- B. If Registrant does need housing or Pre-Conference Workshop(s):
  - a. Click box by Housing Deposit.
  - b. If needed, click box to select Pre-Conference Workshop(s).
  - c. List any Accessibility Requirements or Special Dietary Needs in the box provided.

d. Select Continue.

Follow on-screen prompts to complete Housing Request. Select up to 5 hotels that registrant will accept, in descending preference order. Housing is assigned on a first received basis once payment has been received for both Conference registration and non-refundable housing deposit.

- e. To cancel housing request, select Cancel. To add spouses/children, select Add Guest. Enter Spouse/Child name (First and Last Name required). Select Add Another Guest, repeat as needed (Do not add guest names at this time if you do not know both first and last names. Guests can be added later using the 2021 Change/Cancellation Form.)
- f. When all your Spouse/Child names are entered, select Add to Group (If Skip is selected, no Spouse/Child names are entered).
- If you have additional members to register, α. select Add a Group Registrant or proceed to Step 5. To register at a later date for Pre-Conference Workshops, click here.

5. Select Continue to Indicate Payment Method.

Click on the drop down arrow to select payment method. (3% processing fee added to credit card payments.)

- 6. Review Shopping Cart. Select Continue. (To delete all registration(s) and housing request(s), select Cancel.)
- 7. Select Checkout. (You will have option of Change Payment Method or Select Continue).
- 8. Select Submit Order.
- 9. Select Print Invoice.
- 10. The registration process is complete and all registrants will receive a confirmation email.